# Guide Utilisateur « Salon en ligne »

DSI - DDRC

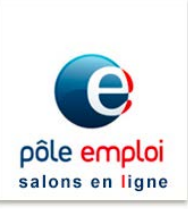

# Salon en ligne

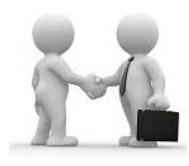

Selon les mêmes principes que les salons de recrutement existants, Pôle emploi organise des salons de recrutement exclusivement en ligne.

Les objectifs sont de :

- Démultiplier des rencontres entreprises / candidats pour permettre le placement vers l'emploi
- Favoriser l'organisation d'entretiens de recrutement, en utilisant un procédé innovant
- Démultiplier la possibilité de contacts pour les candidats avec les entreprises, tout en limitant les déplacements couteux en temps et en argent
- Permettre aux entreprises de trouver des profils de candidats qui répondent à leur besoin en gagnant du temps et sans se déplacer

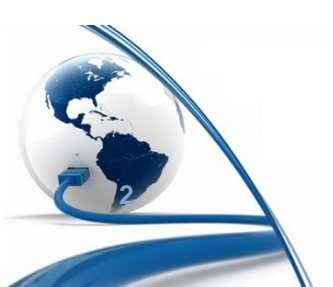

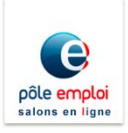

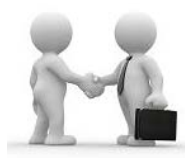

L'organisateur livre un stand « Entreprise » clé en main au recruteur, il peut également gérer les candidatures à la place du recruteur

#### Le recruteur peut :

- Mettre à jour les informations de son profil en cas d'erreur ou de changement de coordonnées
- Mettre à jour le contenu du stand « Entreprise » et l'ouverture des plages d'entretiens.
- Gérer le traitement des candidatures sur offres et visualiser les candidatures spontanées
- Planifier et réaliser des entretiens
- Superviser l'activité du salon au travers des statistiques de son stand

Le recruteur dispose des mêmes droits que l'organisateur au niveau de la gestion de son stand, de la gestion des candidatures et des entretiens.

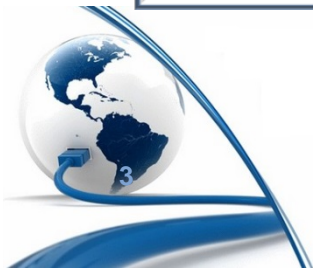

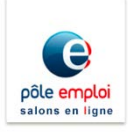

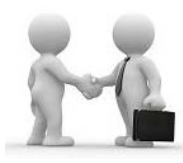

Le recruteur accède à son espace en cliquant sur « Accès recruteur »

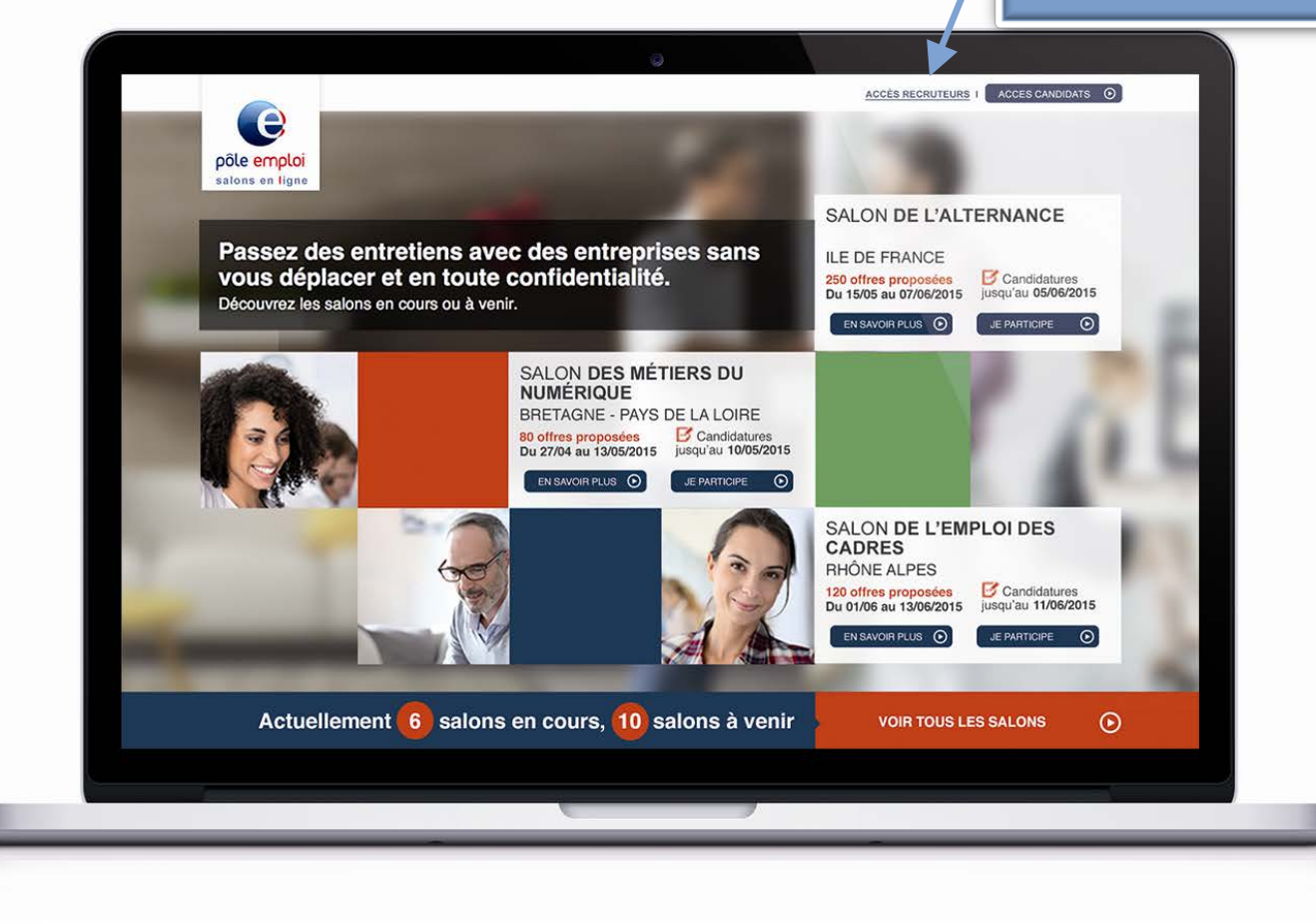

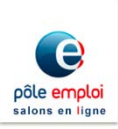

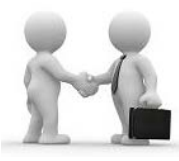

salons en ligne

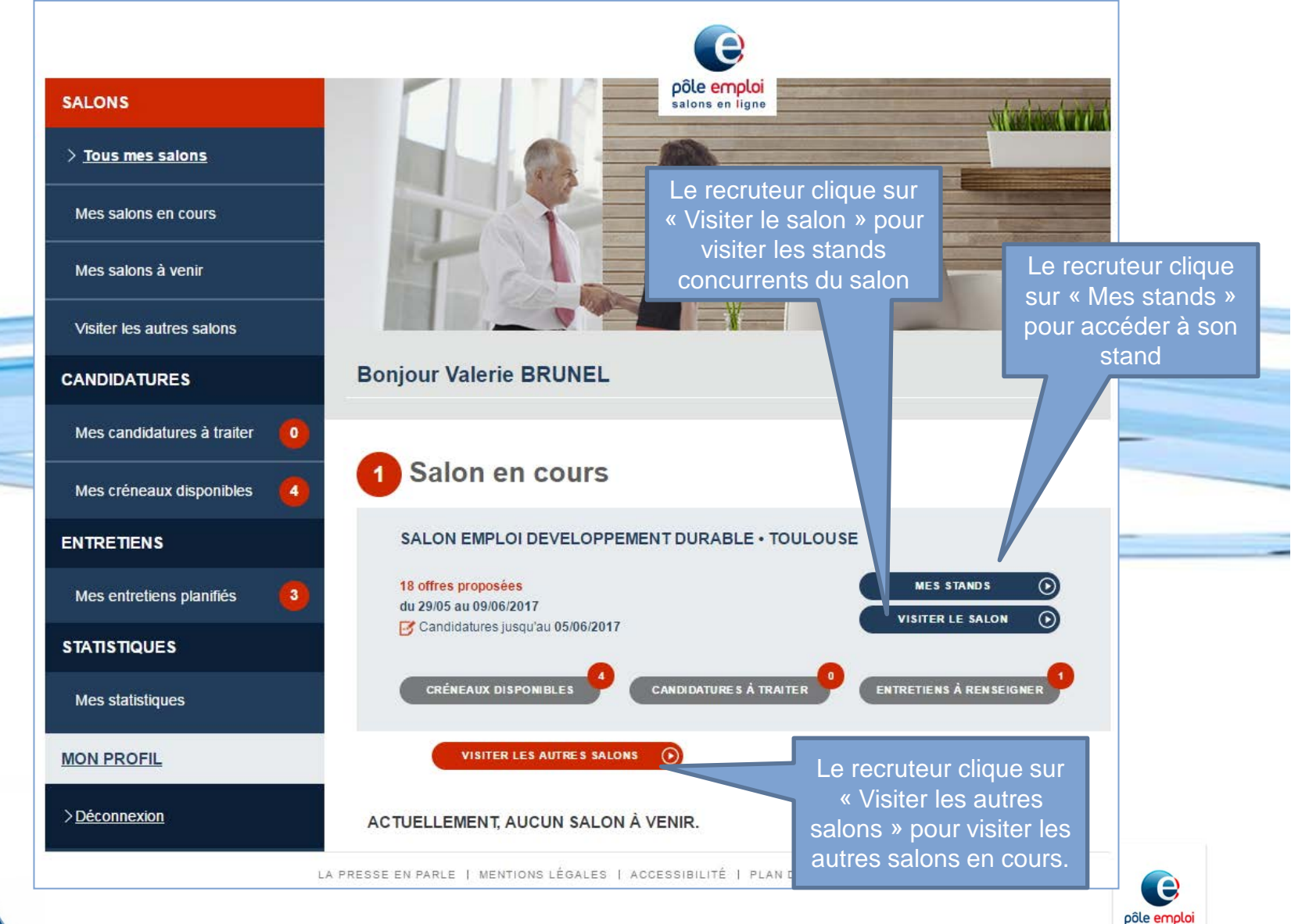

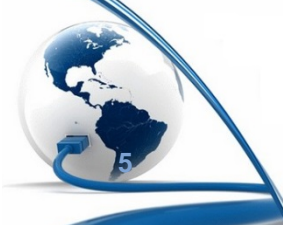

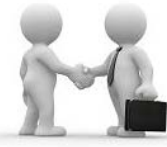

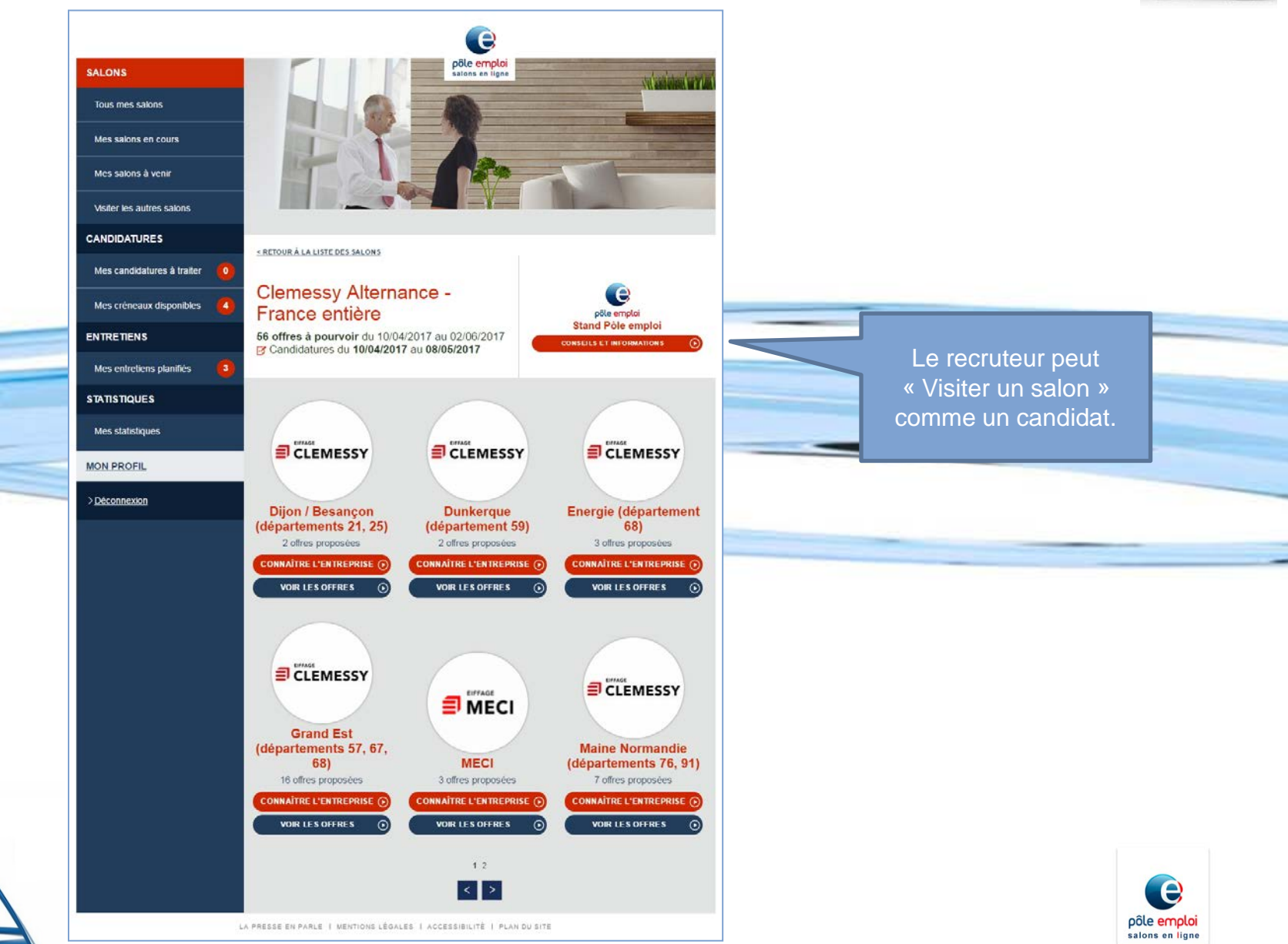

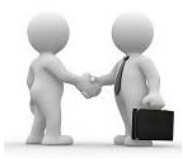

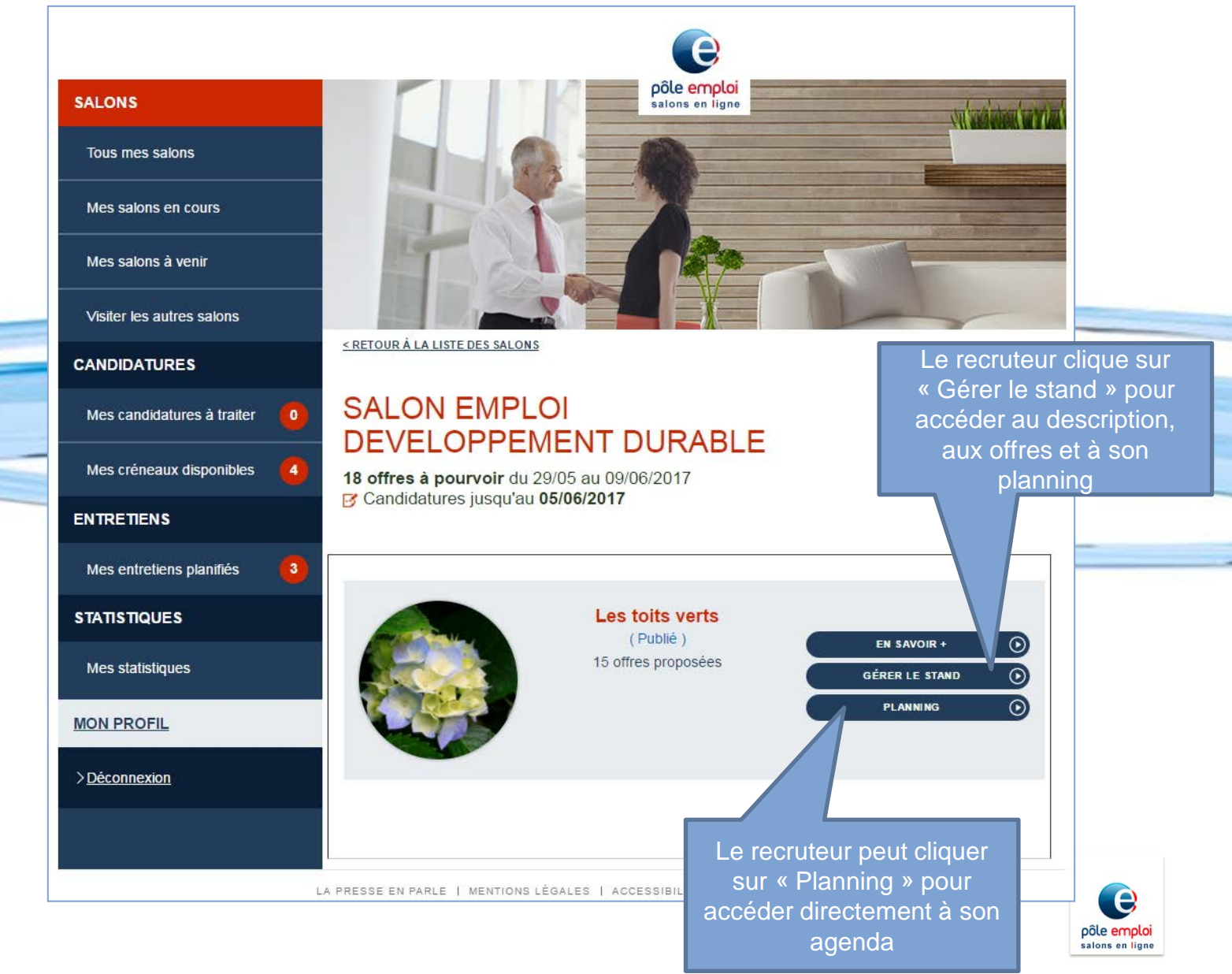

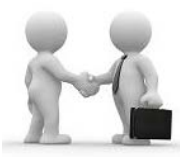

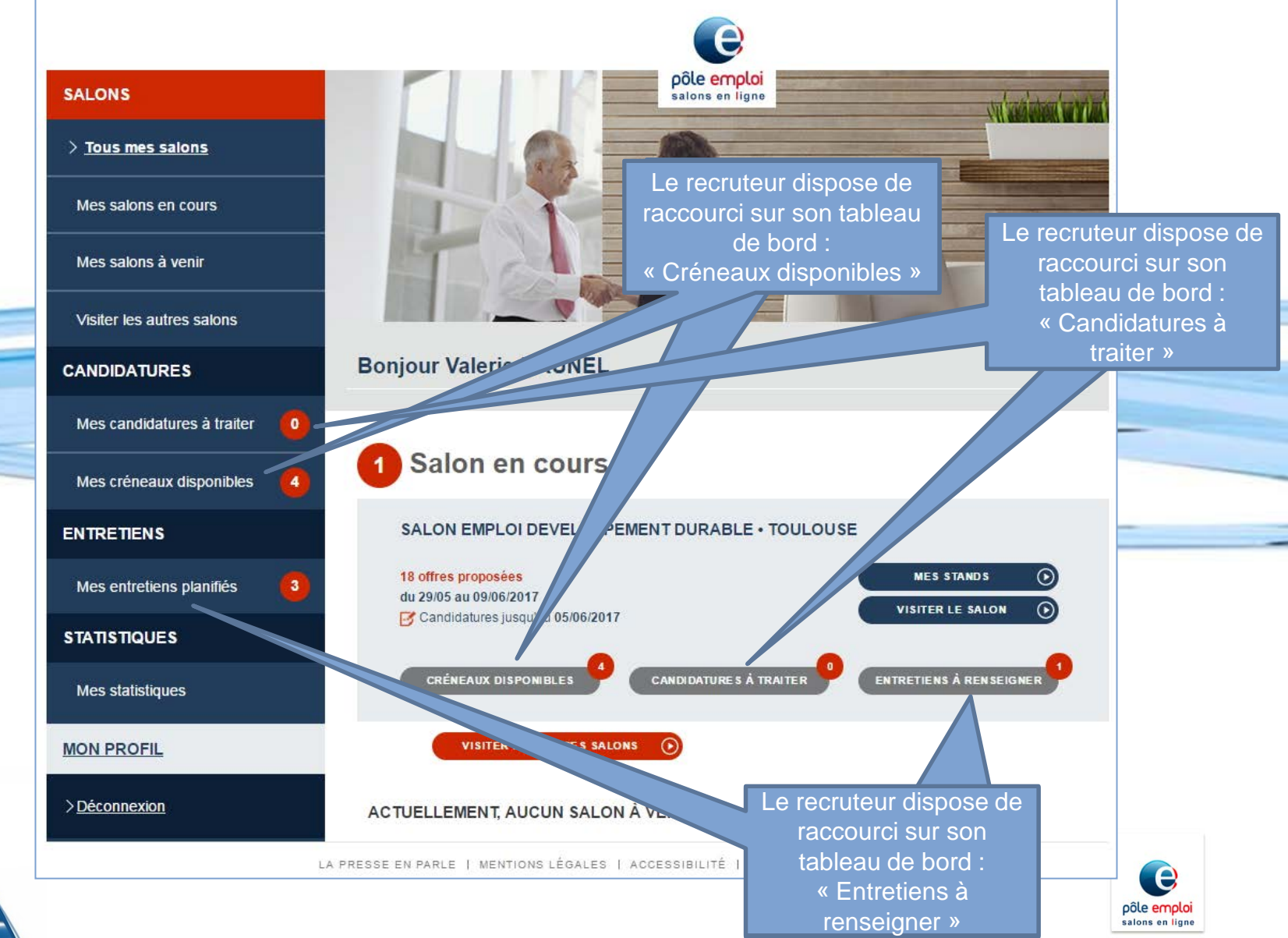

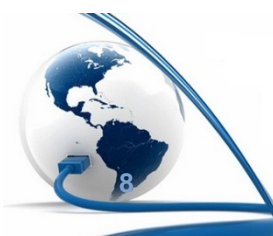

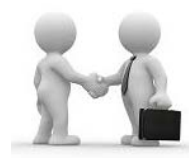

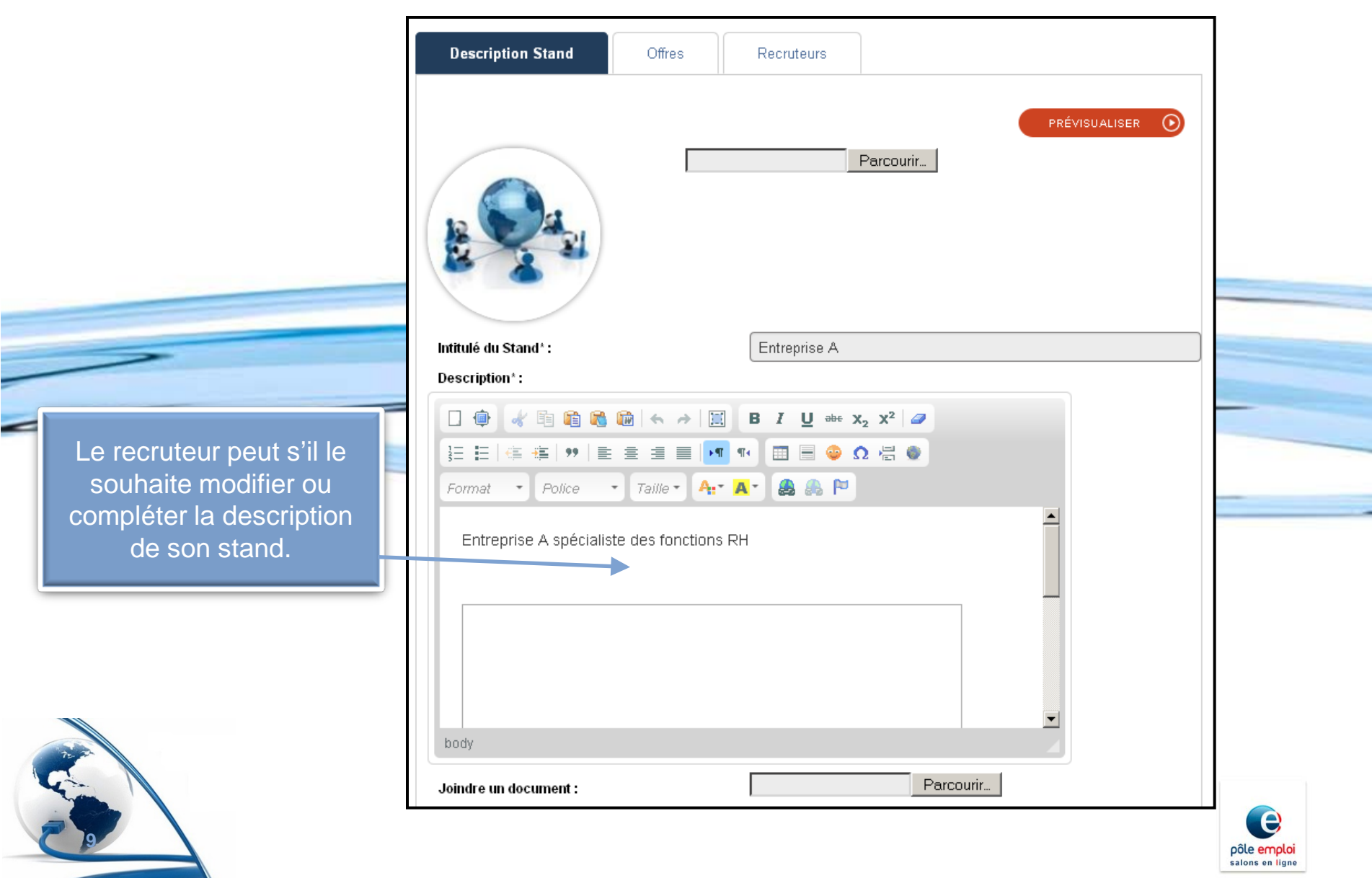

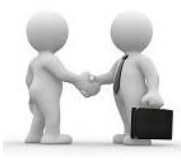

pôle emploi salons en ligne

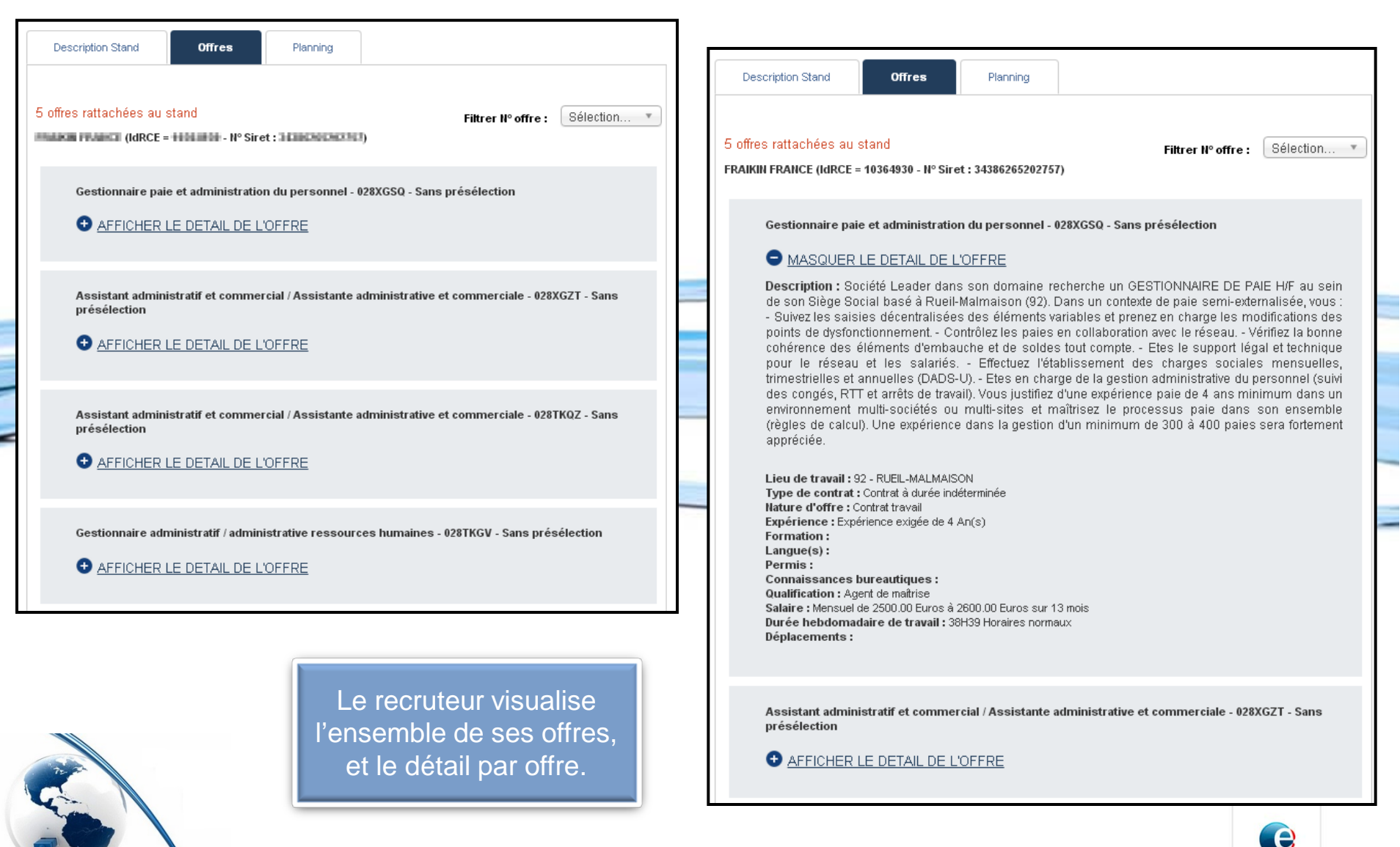

#### Planification des entretiens Par le recruteur

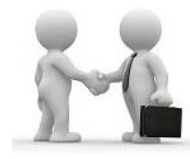

|                                |                                                 | Description Stand Offres                 | Planning        |
|--------------------------------|-------------------------------------------------|------------------------------------------|-----------------|
|                                |                                                 | Date :<br>Mardi 15 mars 2016 (0 créneau) | •               |
| Description Stand              | Offres Recruteurs                               | Matin                                    | -               |
| -                              | Recherche des offres pour le stand              | Tout sélectionner 08:00 - 08:15          | 08:15 - 08:30   |
|                                |                                                 | 08:30 - 08:45                            | 08:45 - 09:00   |
| Id RCE / Nº SIRET : 688        | RECUPERER LES                                   | S                                        | Ø 9:15 - 09:30  |
| Une offre pour l'établissement | HOSTELLERIE LA MAGNANERAIE (IdRCE : 688945 - N  | 09:30 - 09:45                            | Ø 09:45 - 10:00 |
|                                |                                                 | 10:00 - 10:15                            | 10:15 - 10:30   |
| Chef de partie tournant        | /tournante - 028PNGD - Avec présélection        | 10:30 - 10:45                            | 10:45 - 11:00   |
| AFFICHER LE DETAIL             | DE L'OFFRE                                      | 11:00 - 11:15                            | 11:15 - 11:30   |
|                                |                                                 | 11:30 - 11:45                            | 11:45 - 12:00   |
| Une offre rattachée au stan    | d                                               | Après-midi                               |                 |
| HOSTELLERIE LA MAGNANERA       | IE (IdRCE = 688945 - N° Siret : 30031683300015) | Tout sélectionner                        |                 |
|                                |                                                 | 12:00 - 12:15                            | 12:15 - 12:30   |
| Chef de rang - 025GNJG         | - Avec présélection                             |                                          |                 |
| AFFICHER LE DETAIL             | <u>. DE L'OFFRE</u>                             | RETIRER O                                |                 |

# Présélection des candidats

#### Par le recruteur

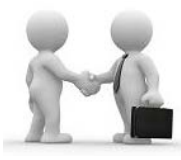

S'il n' pas délégué la présélection des candidatures à Pôle emploi, tous les matins, le recruteur reçoit un mail avec le nombre de candidature à traiter.

(adresse email d'envoi à enregistrer dans vos contacts : <u>nepasrepondre.salonenligne@p</u> <u>ole-emploi.fr</u>)

Dans l'application Salon en ligne, le recruteur peut seulement visualiser le CV et la lettre de motivation du candidat s'il a délégué la présélection à Pôle emploi. Sinon il doit traiter la candidature.

Lorsque le recruteur accepte une candidature, il doit : - choisir le recruteur qui va réaliser l'entretien - ce recruteur doit avoir des créneaux disponibles.

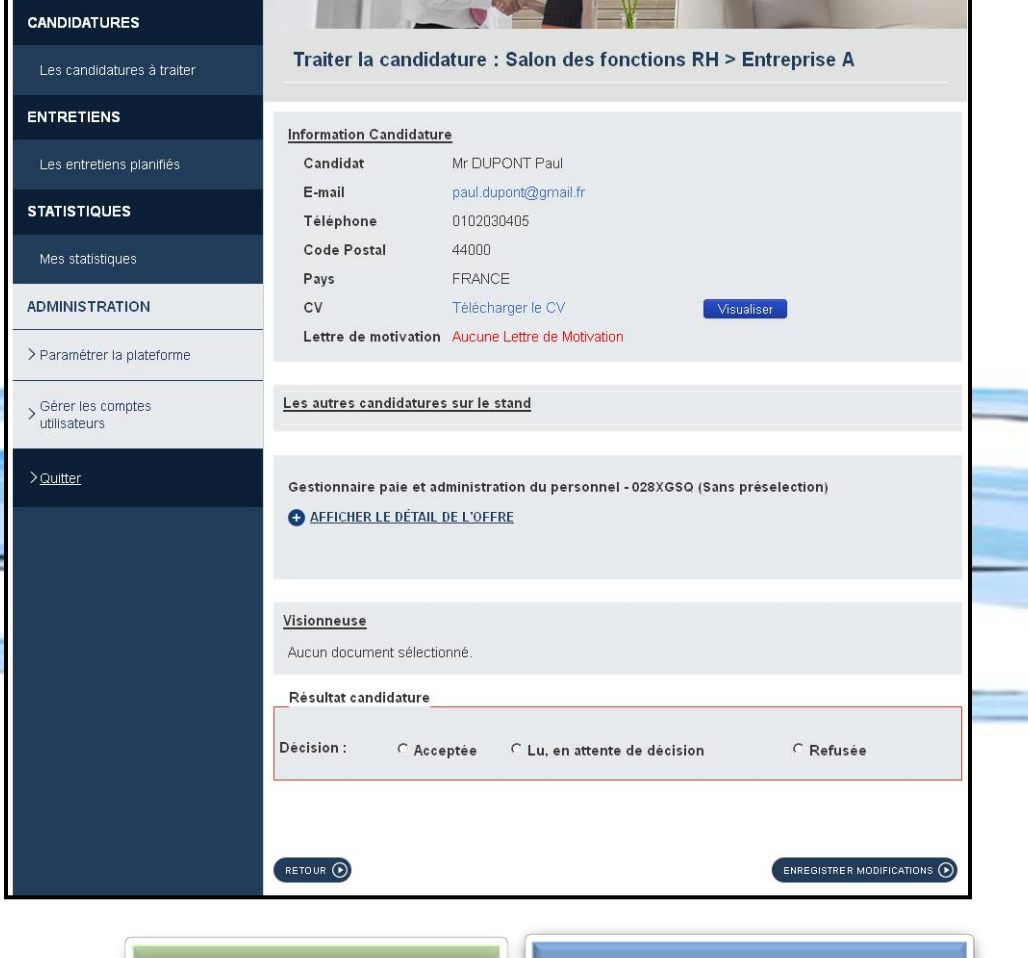

Les candidats acceptés seront invités à choisir un créneau horaire pour l'entretien. Le fait de renseigner le résultat de la candidature entraine l'envoi d'un mail informant le candidat

pôle emploi salons en ligne

# Réalisation de l'entretien

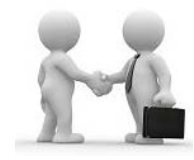

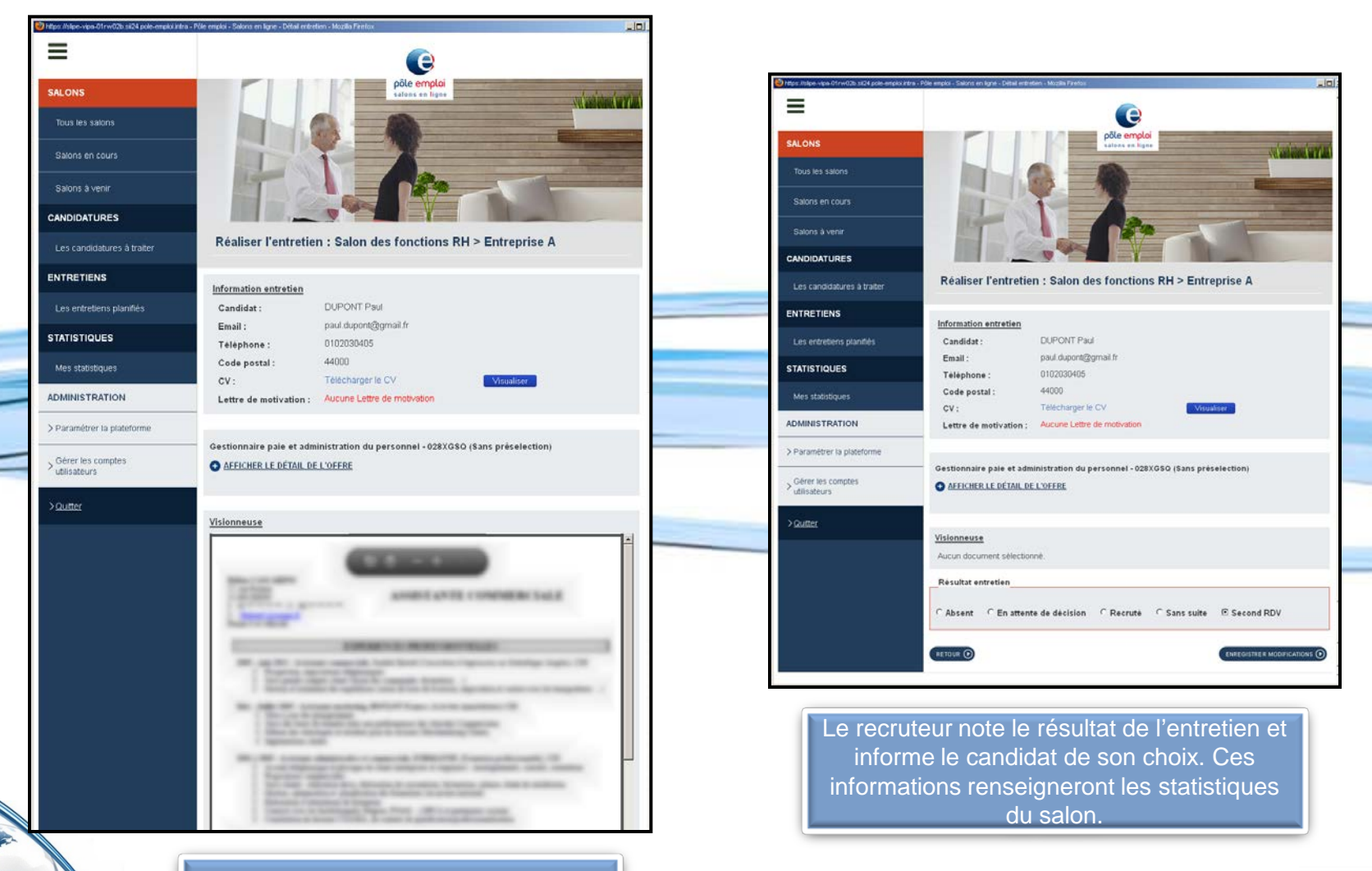

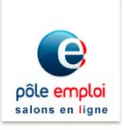

Le recruteur réalise l'entretien et peut visualiser le CV et la lettre de motivation du candidat et afficher le détail de son offre.

#### Réalisation de l'entretien Par le recruteur

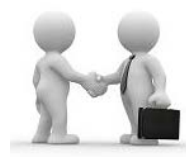

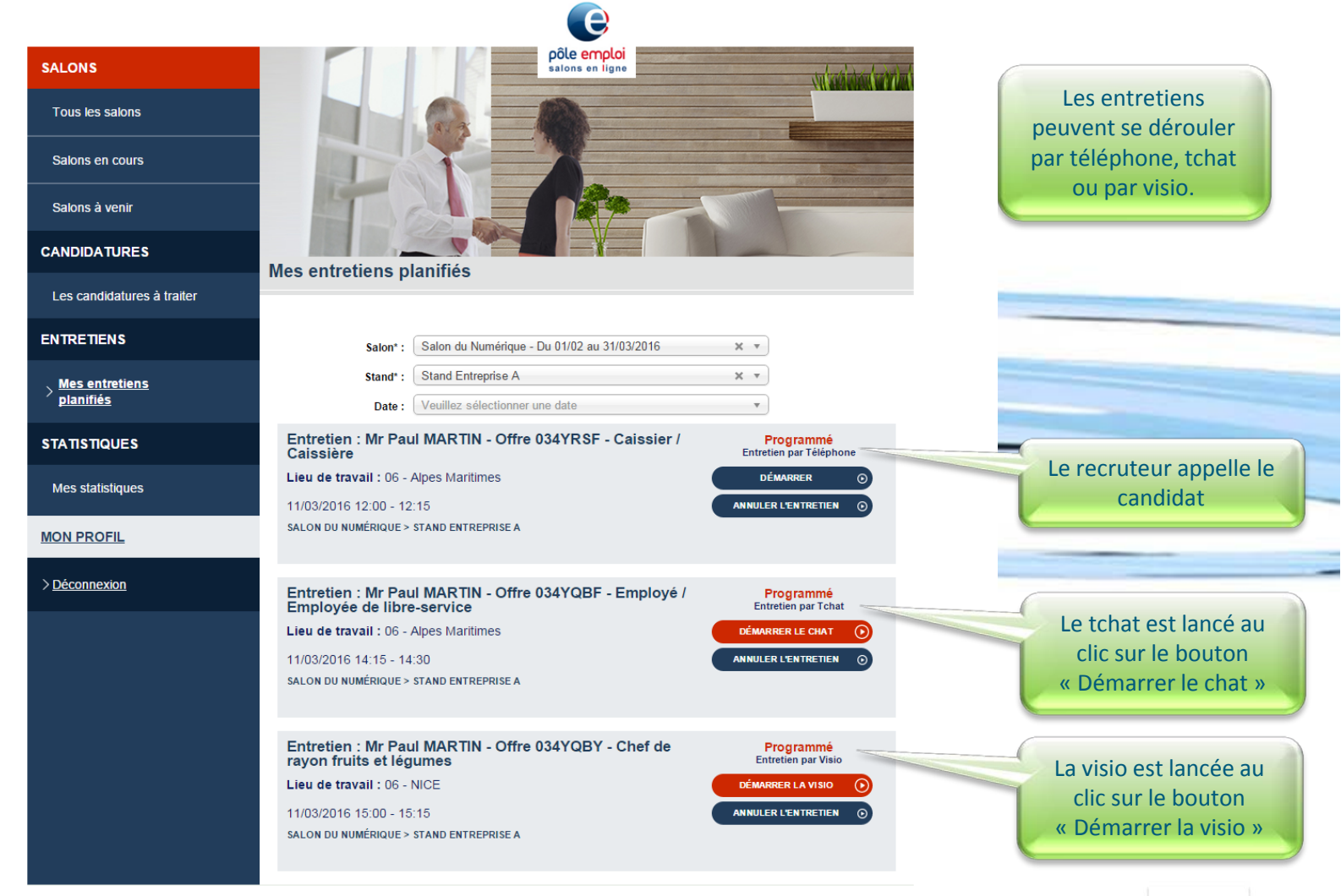

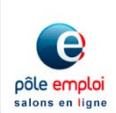

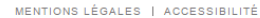

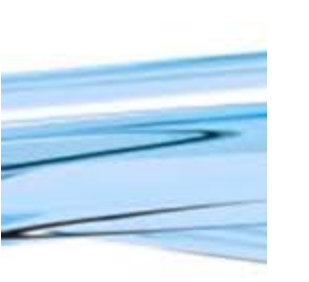

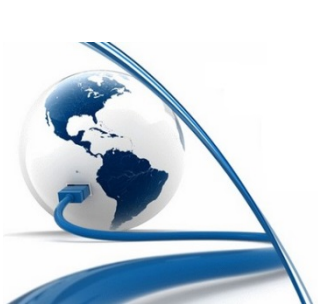

#### Réalisation de l'entretien par tchat Par le recruteur

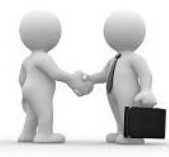

pôle emploi salons en ligne

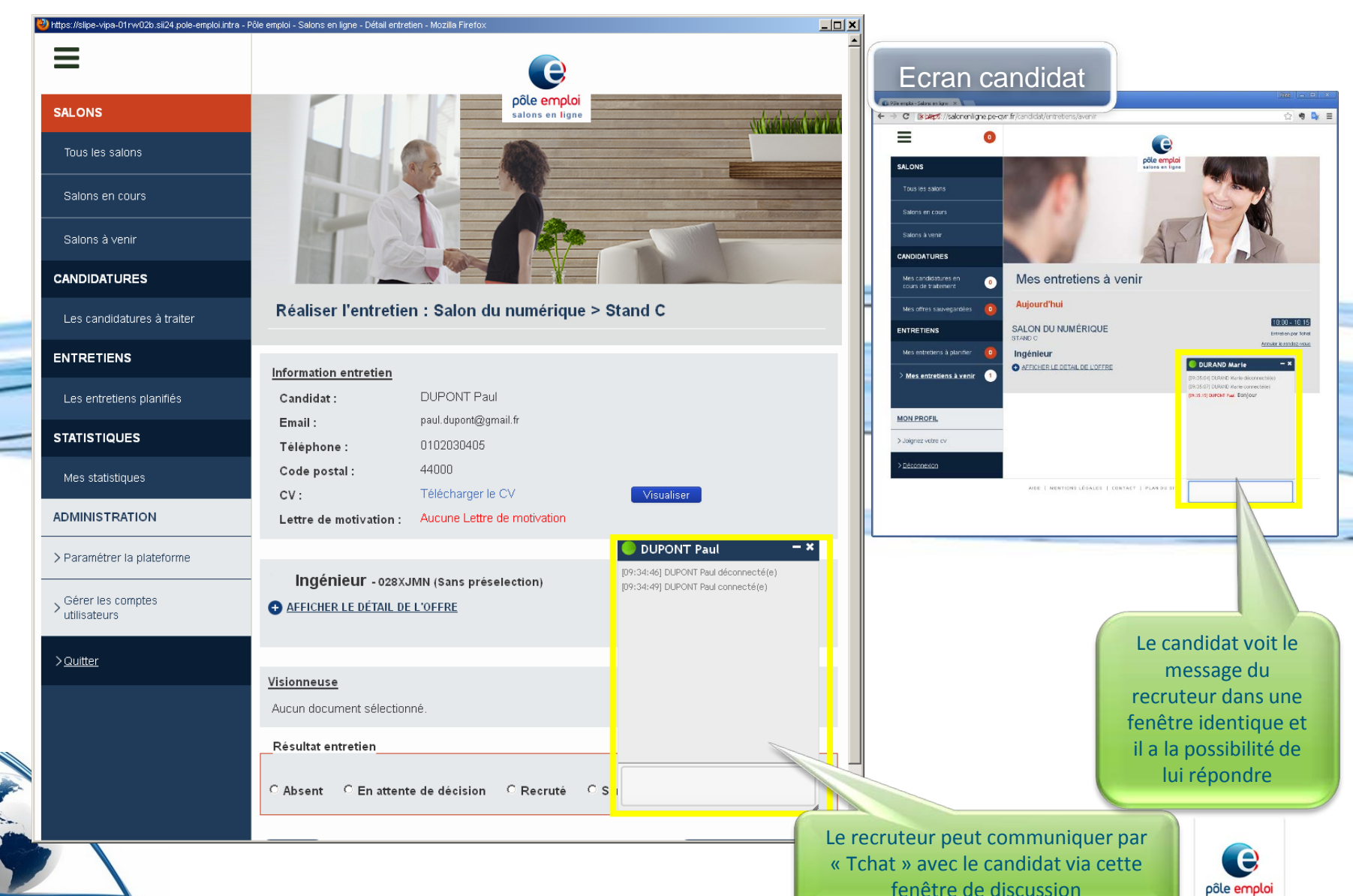

#### Réalisation de l'entretien par visio Par le recruteur

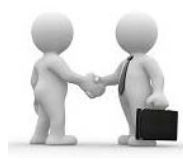

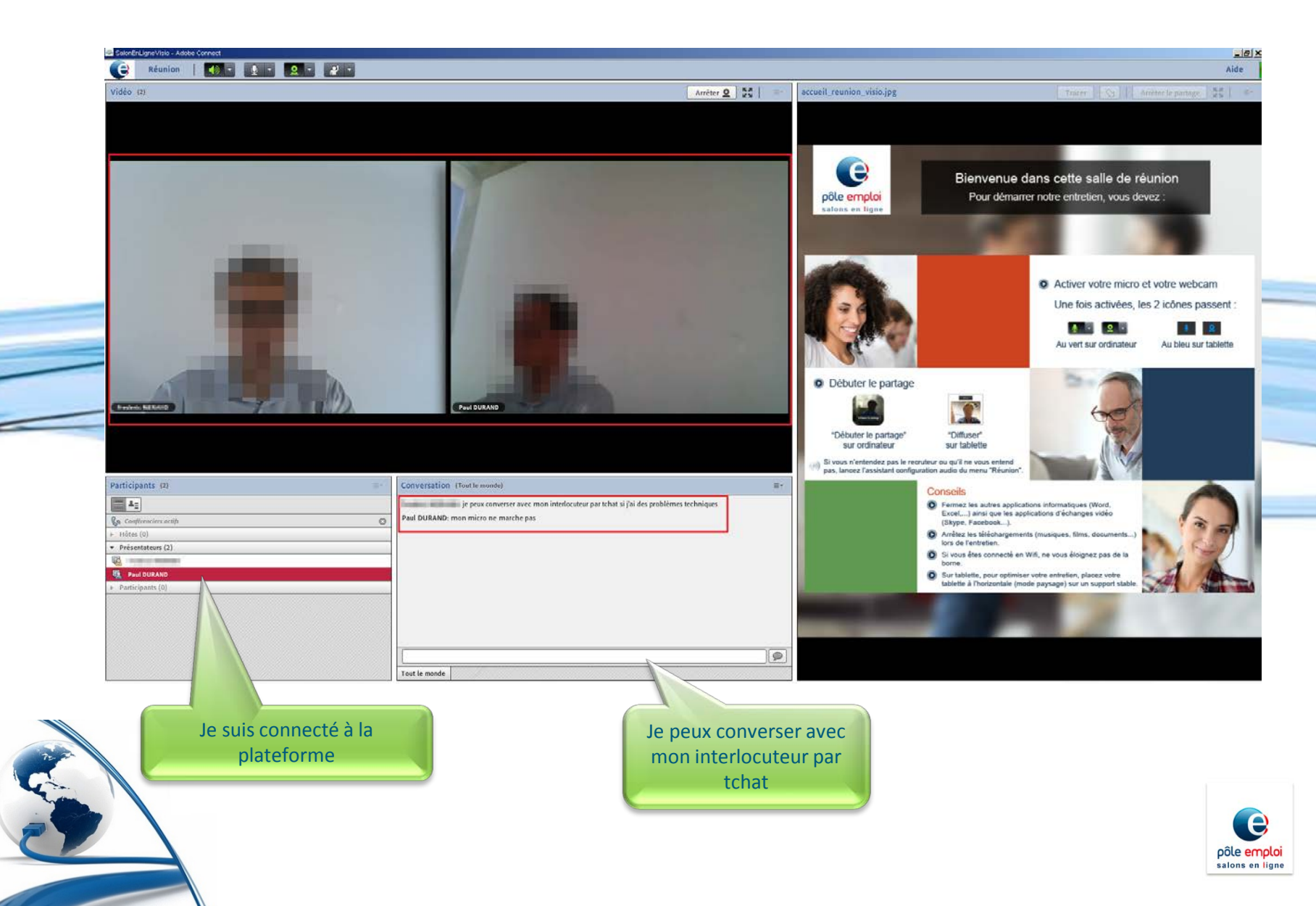

## Suivi et Bilan du Salon

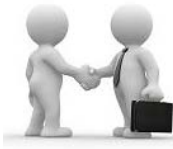

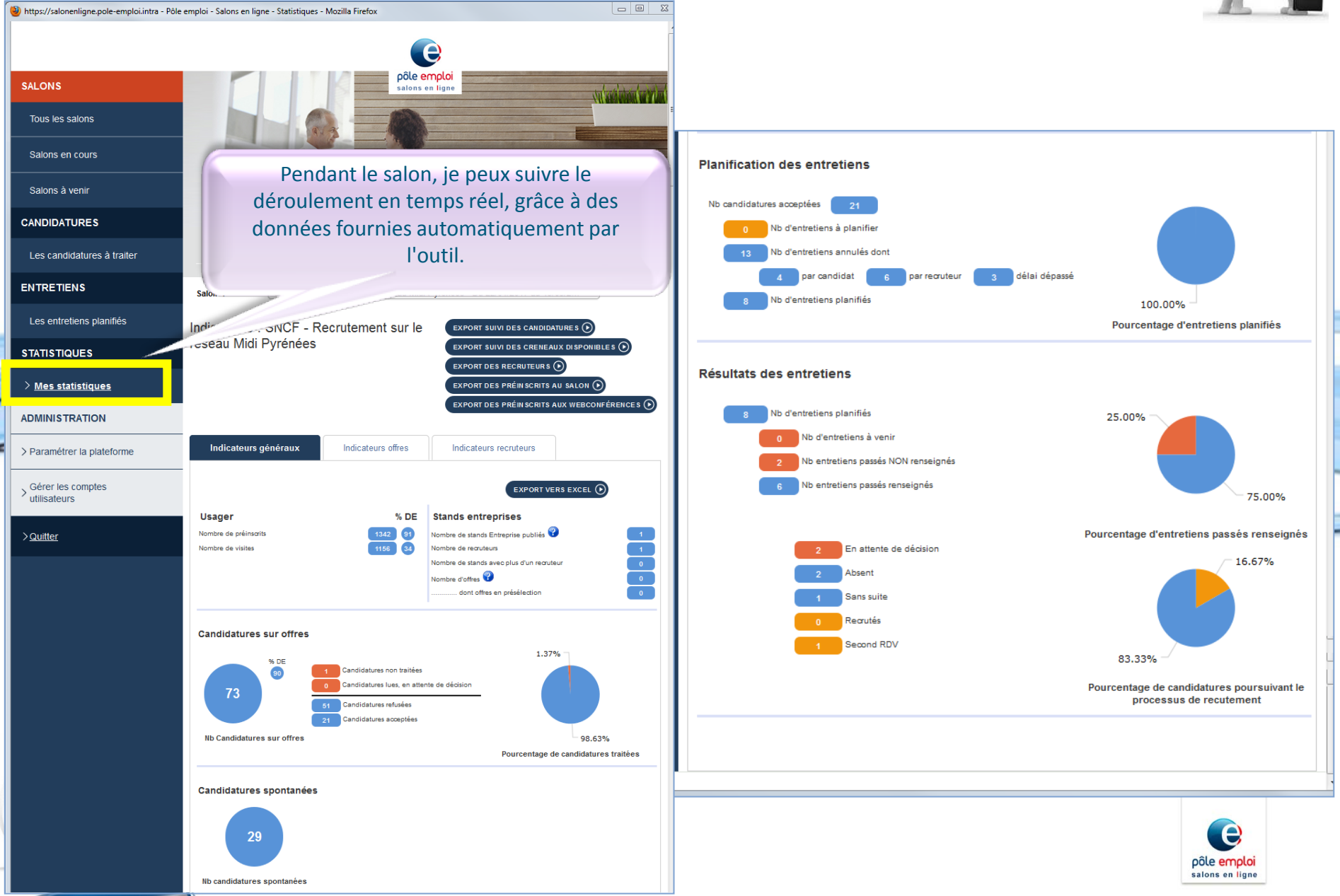

Annexe : Vidéo Recruteur

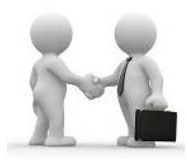

Vous êtes recruteur et participez à un e-salon, nous vous invitons à regarder cette vidéo d'explication de Salon en Ligne en cliquant <u>ici</u>.

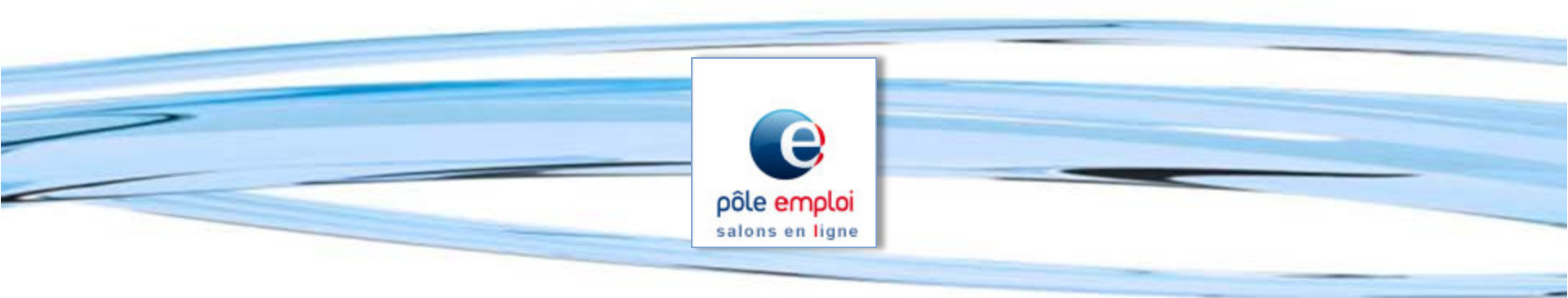

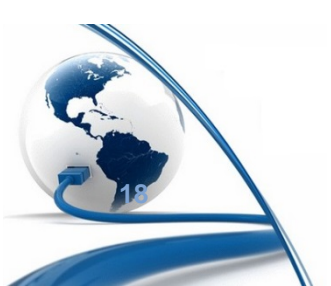

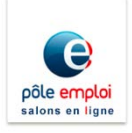